## Make a Loan Payment in Online Banking

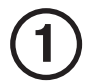

Click or Tap on Make a Transfer.

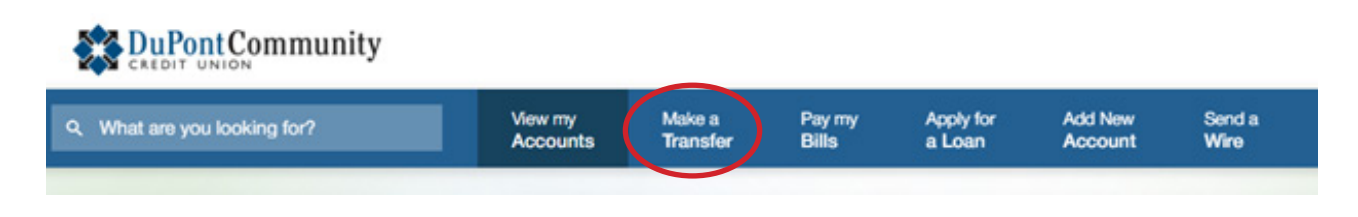

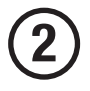

3

Select the account you want your funds to be taken from in the From dropdown (first selection).

Select the loan you are paying in the To dropdown (second selection).

| <ol> <li>What are you looking for?</li> </ol> | View my<br>Accounts | Make a<br>Transfer | Pay my<br>Bills | Apply 1<br>a Loar | ř  | Add New<br>Account | Send a<br>Wire         |                    |
|-----------------------------------------------|---------------------|--------------------|-----------------|-------------------|----|--------------------|------------------------|--------------------|
| Fransfers                                     | 🕑 Trans             | sfers              |                 |                   |    |                    | 盘 Add External Account | Add Member Account |
| S Transfer Money                              | From                |                    |                 |                   | To |                    |                        |                    |
| Scheduled Transfers                           | Select              | Account            |                 | ~ >               | 0  | Select Account     | ~                      |                    |
| Transfer History                              |                     |                    |                 |                   |    |                    |                        |                    |
| External Accounts                             |                     |                    |                 |                   |    |                    |                        |                    |
| Member to Member Accounts                     |                     |                    |                 |                   |    |                    |                        |                    |
| Other Accounts                                |                     |                    |                 |                   |    |                    |                        |                    |

Once you have selected the loan you are transferring to, additional radio button selections/ fields will populate for you to mark accordingly. You have the following options:

Regular Payment (This is the standard monthly payment on a closed-end loan)

**Current Balance** (This will pay only the balance on a line of credit and not include the per diem/daily interest that is due)

**Other** (This will allow you to enter in an amount of your choice - Helpful if you prefer to make weekly or bi-weekly payments or if you are just paying extra towards your loan)

**Payment Due** (This is the minimum payment due to ensure you make the required principal/interest amount for this month. If any partial payments have been made during the month, those amounts are subtracted from your standard monthly payment)

| 4 | After your selection, click <b>Review</b> and proceed to Step 9 for a one-time payment.<br>To set up a recurring payment, change the | Send transfer Now Received immediately              |  |
|---|----------------------------------------------------------------------------------------------------|-----------------------------------------------------|--|
|   | Send Transfer Option to Scheduled.                                                                                                   | <ul> <li>Memo (optional)</li> <li>Review</li> </ul> |  |
| 5 | Select one of the following occurences:                                                                                              |                                                     |  |

**One time** (This will schedule a future payment that will occur one time on the selected date)

**Weekly** (This will schedule a weekly payment of your choice to occur on the same day each week)

**Every two weeks** (This will schedule a bi-payment of your choice to occur on the same day every other week)

**Monthly** (This will schedule a monthly payment of your choice to occur on the same day every month)

**Quarterly** (This will schedule a quarterly payment of your choice to occur every 3 months)

**Annual** (This will schedule one payment of your choice to occur on the same day every year)

(6)

Select a **Starts On** date. (For example: If you want to make a recurring payment every Friday you would select weekly and then select the first Friday date on the calendar that you want the payment to begin.)

| One time                                                                      | ^                                              | E MA        | NDD/      | m    |      |    |       | ~  |
|-------------------------------------------------------------------------------|------------------------------------------------|-------------|-----------|------|------|----|-------|----|
| One time                                                                      |                                                | May         |           |      | 2024 |    |       | >  |
| Weekly                                                                        |                                                | s           | М         | т    | W    | т  | F     | s  |
|                                                                               |                                                | 28          | 29        | 30   | 1    | 2  | 3     | 4  |
| every two weeks                                                               |                                                | 5           | 6         | 7    | 8    | 9  | 10    | 11 |
| Nonthly                                                                       |                                                | 12          | 13        | 14   | 15   | 16 | 17    | 18 |
| uarterly                                                                      |                                                | 19          | 20        | 21   | 22   | 23 | 24    | 25 |
| onual                                                                         | Pri                                            | 26          | 27        | 28   | 29   | 30 | 31    | 1  |
| -                                                                             |                                                | 2           | 3         | 4    | 5    | 6  | 7     | 8  |
| font Community Credit Union is federal<br>syright © 2024 DuPont Community Cre | ly insured by the National Credit<br>St Union. | t Union Adr | ninistrat | ion. |      | 1  | 1     |    |
|                                                                               |                                                |             |           |      |      | 1  | 0.000 |    |

| 7  | Select an <b>Ending</b> for the recurring transfer<br>(Never, After a number of payments, or On<br>a specific date)                  | Ending  Never  After a number of payments On a specific date                                                                                                    |
|----|----------------------------------------------------------------------------------------------------|----------------------------------------------------------------------------------------------------|
| 8  | Click <b>Review</b> .                                                                                                    | Ending   Never  Memo (optional)  Review                                                                                                    |
| 9  | Ensure that the selections you made are accurate and click <b>Confirm</b> (one-time payment) or <b>Schedule</b> (recurring payment). | Review Transfer This Transfer \$25.00 Starts On: 05/24/2024   Continues Indefinitely   Occurs: Weekly Transfer from: CHECKING *878-S0009 Transfer to: LINE OF CREDIT *878-L0780 Schedule Cancel L Cancel L Cancel L Cancel L Cancel L C Cancel L C Cancel L C Cancel L C C C C C C C C C C C C C C C C C C C |
| 10 | You will then receive a Transfer Succeeded<br>or Transfer Scheduled message with the<br>details of the transfer.                     | Transfer Scheduled  This Transfer \$25.00 Confirmation \$286155  Starts On: 05/24/2024   Continues Indefinitely   Occurs: Weekly  Transfer from: CHECKING *878-50009  Transfer to: LINE OF CREDIT *878-L0780  Start aonther transfer                                                                         |